## Setting up Direct Deposit for Student Refunds

To enter your bank account information for direct deposit, first log in to your MyMCC account, then select "Banking Information:"

| Hello, Welcome to Colleague Self-Service!                                                       |                                                        |  |  |
|-------------------------------------------------------------------------------------------------|--------------------------------------------------------|--|--|
|                                                                                                 |                                                        |  |  |
| Student Finance                                                                                 | Financial Aid Office                                   |  |  |
| Here you can view your latest statement and make a payment online.                              | Here you can access financial aid data, forms, etc.    |  |  |
| Tax Information                                                                                 | Banking Information                                    |  |  |
| Here you can change your consent for e-delivery of tax information.                             | Here you can view and update your winking information. |  |  |
| Student Planning                                                                                | Course Catalog                                         |  |  |
| Here you can search for courses, plan your terms, and schedule & register your course sections. | Here you can view and search the course catalog.       |  |  |
| Grades                                                                                          | Graduation Overview                                    |  |  |
| Here you can view your grades by term.                                                          | Here you can view and submit a graduation application. |  |  |
| © 2000-2024 Ellucian Company L.P. and its affiliates. All rights reserved. <u>Privacy</u>       |                                                        |  |  |

## Next, select "Add Account."

| Financial Information - Banking Information                                                                                                    |                  |
|----------------------------------------------------------------------------------------------------|------------------|
| Banking Information                                                                                                    |                  |
| Active Accounts                                                                                                    | + Add an Account |
| Refunds, Reimbursements & Payments                                                                                                    | View All         |
| Image: Work was a set of the set of the set |                  |
| © 2000-2024 Ellucian Company L.P. and its affiliates. All rights reserved. <u>Privacy</u>                                                                                                    |                  |

Now select "Activate" and click on the "Next" button.

| Financial Information · Banking Information |           |                                     |                                                        |
|---------------------------------------------|-----------|-------------------------------------|--------------------------------------------------------|
| Banking Information                         |           |                                     |                                                        |
| New Deposit                                 |           |                                     | Add a Bank Account                                     |
| Bank Account Usage                          |           |                                     | 1                                                      |
| Refund, Reimbursement & Payment Depo        | osit 💽 Ac | tivate                              |                                                        |
| Effective Date                              | 3/12/2024 |                                     |                                                        |
| Next Cancel                                 |           |                                     |                                                        |
| 1                                           |           | © 2000-2024 Ellucian Company L.P. a | nd its affiliates. All rights reserved. <u>Privacy</u> |
|                                             |           |                                     |                                                        |
|                                             |           |                                     |                                                        |

You'll now be able to enter your banking information. Remember to scroll down on your screen to make sure each field is completed.

| Edit Bank Account Details      |          |  |
|--------------------------------|----------|--|
| MCC Refunds                    | <b>^</b> |  |
| Account Nickname               |          |  |
| MCC Refunds                    |          |  |
| Country of Bank                |          |  |
| Routing Number *               |          |  |
|                                | (1)      |  |
| View sample check image 🔞      |          |  |
| Bank Account Number *          |          |  |
|                                | 1        |  |
| View sample check image 🔞      |          |  |
| Re-enter Bank Account Number * |          |  |
|                                | ٤        |  |
| View sample check image 💿      |          |  |
| Account Type                   | · · · ·  |  |
| Back                           | Submit   |  |

Once you've entered your account information, please read the terms and conditions and check the box indicating your agreement. Then click "Submit."

| Edit Bank Account Details                                                                                                    |                                                                                                    |            |
|----------------------------------------------------------------------------------------------------|----------------------------------------------------------------------------------------------------|------------|
| Bank Account Number *                                                                                                    |                                                                                                    |            |
|                                                                                                    |                                                                                                    | <b>(i)</b> |
| View sample check image 🔞                                                                                                    |                                                                                                    |            |
| Re-enter Bank Account Number *                                                                                                    |                                                                                                    |            |
|                                                                                                    |                                                                                                    | <b>(i)</b> |
| View sample check image 🔞                                                                                                    |                                                                                                    |            |
| Account Type                                                                                                    |                                                                                                    | - 8        |
| Checking 🗸                                                                                                    |                                                                                                    | - 1        |
| Terms and Conditions                                                                                                    |                                                                                                    | ^          |
| I hereby authorize Muskegon Community College to<br>account using the bank information I have provided<br>agree that I am responsible for changing that inform<br>caused by inaccurate bank information is not the re | o electronically deposit funds into my bank<br>d above. If my bank information changes, I<br>mation on this form and any delay in payments<br>esponsibility of Muskegon Community College. |            |
|                                                                                                    |                                                                                                    | ×          |
| Back                                                                                                    | Submit                                                                                                    |            |

That's it! Your bank account will be displayed in your Active Accounts list. The account will be noted as "not verified' until a transaction is submitted to your bank.

| Financial Information · Banking Information |                      |                                                                                    |                  |
|---------------------------------------------|----------------------|------------------------------------------------------------------------------------|------------------|
| Banking Information                         |                      |                                                                                    |                  |
| Active Accounts                             |                      |                                                                                    | + Add an Account |
| Refunds, Reimbursements & Payments          | Verification         |                                                                                    | View All         |
| MCC Refunds                                 | \Lambda Not Verified |                                                                                    | >                |
| User Options                                |                      | © 2000-2024 Ellucian Company L.P. and its affiliates. All rights reserved. Privacy |                  |

Students who do not enter banking information in MyMCC will be issued checks sent via standard mail to the address on file.

**Questions? Please contact the Financial Services Office in room 1044.**